## 網路申請成績單系統操作說明

步驟一:登入,輸入學號、密碼(身分證字號,第一個英文字母需大寫)、驗證碼。

| 國立合潛師範大學<br>National Taiwan Normal University | JTNU<br>founded in 1946 |
|-----------------------------------------------|-------------------------|
|                                               | 網路申請成績單系統               |
| 登入                                            |                         |
| 學號:                                           |                         |
| 密碼(身分證字號):                                    |                         |
| 驗證碼:                                          |                         |
| avup 重新產生                                     |                         |
| ◎ 進入申請                                        |                         |
| 登入 忘記學號                                       |                         |

(1)若有資料不全無法申請者,諸點選忘記學號,填寫相關資料送出,待承辦人員收件後與您聯絡,或與下列相關單位聯絡:學士班請洽註冊組,電 話:77341077、研究生請洽研教組,電話:7734-1107 (2)惟早期畢業之校友因然統無身分證字號,得以通訊方式申請,諸點選下列表單 <u>中英文成績單證明書申請表</u> <u>學位證明書申請表</u> (3)惟申請人未經當事人授權或同意而代為申請者,須自負相關法律刑責。 操作手冊

如忘記學號,請點選「忘記學號」。

(1)若有資料不全無法申請者,請點選忘記學號,填寫相關資料送出,待承辦人員收件後與您聯絡,或與下列相關單位聯絡:學士班請洽註冊組,電話:77341077、研究生請洽研教組,電話:7734-1107
 (2)惟早期畢業之校友因系統無身分證字號,得以通訊方式申請,請點選下列表單
 <u>中英文成績單證明書申請表</u>
 (3)惟申請人未經當事人授權或同意而代為申請者,須自負相關法律刑宜。
 操作手冊

輸入姓名、身分證字號,點選學制、在學系所/畢業學系(如您畢業的系所為舊系所不在選單中,請 點選最後一個「其他」),輸入出生年月日、電子郵件、連絡電話後按「確認送出」,我們會將您的學 號寄送至您所提供的電子信箱。

| 國立合營師<br>National Taiwan Norm                                  | 章大学 WITN founded in | U<br>1946 |      |
|----------------------------------------------------------------|---------------------|-----------|------|
|                                                                |                     | 網路申請成     | 績單系統 |
| 忘記學號                                                           |                     | _         |      |
| 姓名:<br>身分證字號:<br>學制:<br>在學系所/畢業學系:<br>出生年月日:<br>電子郵件:<br>聯絡電話: |                     |           |      |
|                                                                | 確認送出                |           |      |

| 若忘記學號或居留證號,請填列本表單,承辦人員將會以emai與您聯絡。或逕洽相關單位: |
|--------------------------------------------|
| 學士班諸洽註冊組,電話:7734-1077                      |
| 研究生諸洽研教組,電話:7734-1107                      |
| 若您畢業的學系不在選單中,請下拉選單至最後點選"其他"。               |

步驟二:詳讀「服務說明暨約定事項」後請點選「同意,繼續申請」。

| 服務說明暨約定事項                                                |
|----------------------------------------------------------|
| 歡迎使用本校網路申請成績單系統,有關操作說明如下:                                |
| 一、個人資料:                                                  |
| 1. 本系統設定20分鐘內若無法完成申請手續,即自動啟動離線功能,以保護申                    |
| 請人於網路中之資料安全。                                             |
| 2. 為使您能順利完成申請作業,請務必核對所輸入之資料是否正確,若仍無法                     |
| 完成申請手續時,請與下列相關單位聯絡。                                      |
| 3. 申請人未經當事人授權或同意而代為申請各類文件者,如經告發,申請人須                     |
| 自負相關法律刑責!                                                |
| 二、網路申請作業說明:                                              |
| 1. 可申請之項目:中英文歷年成績單、名次證明書(限學士班申請)及學位證                     |
| 明書(限畢業生申請)。                                              |
| 2. 申請方式:每一筆申請作業以郵寄單一地址及20份資料為限,若須郵寄另一                    |
| 地址或超過20份資料,請重新申請另一筆。                                     |
| 3. 付款方式:送出訂單後請直接以信用卡或LINE PAY繳費,完成繳費才算申請                 |
| 完成。                                                      |
| 各教務單位聯絡電話:                                               |
| 註冊組                                                      |
| (02)7749-1077                                            |
| FAX : (02)2369-4985                                      |
| <u>19192</u><br>(02)7749-1107                            |
| FAX : (02)2363-5695                                      |
| 公館教務組                                                    |
| (02)7749-6550                                            |
| FAX : (02)2932-6391                                      |
| *如無法順利登八,請於上班時間 08:30AM ~ 05:00PM來電洽詢或 E-Mail 與我們<br>聯終。 |
| 197 RA -                                                 |
| ➡ 同章,缓绪申請 ┛ 取尚,放棄申請(登出)                                  |

**步驟三**:學籍資料確認,無誤請點選「下一步」,有誤請點選「學籍資料有誤,洽教務處(登出)」, 並請與教務處聯絡。

| 國立合灣師範大學<br>National Taiwan Normal University | founded in 1946 |
|-----------------------------------------------|-----------------|
|                                               | 網路申請成績單系統       |
| 結束時間: 1179 秒                                  |                 |
| 學籍資料確認                                        |                 |
| 碩士班                                           |                 |
| 學號:                                           |                 |
| 中文姓名:                                         |                 |
| 条所名稱:                                         |                 |
| 學籍狀態:                                         |                 |
|                                               |                 |
|                                               |                 |
| ➡ 下一步 🚽 學籍資料有誤,洽教務處(登出)                       |                 |

步驟四:進入申請明細,點選「加入申請項目」。

| Nat     | ) 立 合 潛的<br>tional Taiwan Nor      | 「範大學<br>mal University | ()      | found   | ed in | 1194<br>(194 | J<br>B路 | 即言 | 青成績 | 單系 | 統 |
|---------|------------------------------------|------------------------|---------|---------|-------|--------------|---------|----|-----|----|---|
| 結束      | 转間: 885 秒                          |                        |         |         |       |              |         |    |     |    |   |
| 申       | 請明細                                |                        |         |         |       |              |         |    |     |    |   |
| Ħ       | 請明細(列表)                            |                        |         |         |       |              |         |    |     |    |   |
| C       | )加入申請項目 🄇                          | ▶ 刪除申請項目               | 🔶 下一步   | 🛃 取消申請( | (登出)  |              |         |    |     |    |   |
|         | 學號                                 | 申請項目                   |         |         |       | 單價           | 份數      | 小計 |     |    |   |
|         |                                    |                        |         |         |       |              |         |    |     |    |   |
| 是?<br>☑ | <b>5彌封(需收取彌封</b> )<br>否<br>是 彌封份數: | 手續費\$5元/份,4<br>令       | 毎封建議最多4 | 奏5份文件)  |       |              |         |    |     |    |   |

點選申請項目(下拉式選單)。

| ot<br>Nat | ) 立 合 潜節<br>tional Taiwan Nor | 市範大學 🍪 NTN<br>founded in                                                                                                    | <b>J</b><br>1 194 | J<br>46 |    |        |
|-----------|-------------------------------|----------------------------------------------------------------------------------------------------|-------------------|---------|----|--------|
|           |                               |                                                                                                    | a.                | 影       | 甲酰 | 「成績早系統 |
| 吉束        | 時間: 1161 秒                    |                                                                                                    |                   |         |    |        |
| ₽I        | 請明細                           |                                                                                                    |                   |         |    |        |
| œ‡        | 清明细(列表)                       |                                                                                                    |                   |         |    |        |
|           |                               |                                                                                                    |                   |         |    |        |
| 0         | )加入申請項目 🧯                     | ⊇ 刪除申請項目 🌳 トー步 🚽 取消申請(登出)                                                                                                    |                   | 1       |    |        |
|           | 學號                            | 申請項目                                                                                                    | 單價                | 份數      | 小計 |        |
|           | 504201106                     | <u> </u>                                                                                                    | 0                 | 1       | 0  |        |
|           |                               | <ul> <li>中又歷年成績單</li> <li>英文歷年成績單(分數)(限103學年度前入學者</li> <li>申請)</li> <li>英文歷年成績單(等第)</li> <li>補發中英文(並列)學位證明書(限畢業生申請)</li> <li>精美版英文學位證明書(限申請一份)</li> <li>中文當學期成績單(限在校生申請)</li> <li>英文學位證明(可申請多份)</li> <li>中英文在學證明書(限在校生申請)</li> </ul> |                   |         |    |        |

## 點選份數(上下箭頭可增減份數)。

| Nat       | 立合禮師<br>ional Taiwan Norn        | 載大學 🛞 NT                   | Ind in 19 | J   |      |     |
|-----------|----------------------------------|----------------------------|-----------|-----|------|-----|
|           |                                  | Iound                      | an 19.    | ]路  | 申請成績 | 單系統 |
| 結束        | 時間: 567 秒                        |                            |           |     |      |     |
| 申         | 請明細                              |                            |           |     |      |     |
| 申言        | 睛明細(列表)                          |                            |           |     |      |     |
| 0         | 加入申請項目 🤤                         | 刪除申請項目 🔶 下一步 🚽 取消申請        | (登出)      |     |      |     |
|           | 學號                               | 申請項目                       | 單價        | 份數  | 小計   |     |
|           |                                  | 中文歷年成績單                    | 10        | 2 🇘 | 20   |     |
|           |                                  |                            |           |     |      |     |
| 是否<br>▼ i | <b>彌封(需收取彌封手</b><br>ち<br>星 彌封份數: | 讀費\$5元/份,每封建議最多裝5份文件)<br>♀ |           |     |      |     |

請注意:補發中英文並列學位證明書限畢業生申請,英文學位證明書限 97 學年度以前畢業生申請; 一旦補發則前份失效。需申請人傳真或 e-mail 身分證正反面影本驗證後,方可核發。

| 國立合灣師範大學 W National Taiwan Normal University founded in founded in fairs 1162 秒 申請明細 | JU<br>194<br>編       | J<br>46<br>周路       | 申請成績單系統 |
|--------------------------------------------------------------------------------------|----------------------|---------------------|---------|
| 申請明細(列表)                                                                             |                      |                     |         |
| ③加入申請項目 🤤 刪除申請項目 🌩 下一步 🚽 取消申請(登出)                                                    |                      |                     |         |
| 學號 申請項目 ▲                                                                            | 單價                   | 份數                  | 小計      |
| ☑ 補發中英文(並列)學位證明書(限畢業生申請)                                                             | 250                  | 1                   | 250     |
| 提醒訊息<br>補發中英文(並列)學位證明<br>1.正本僅一份,一旦補發則<br>2.需申請人提供身分證正反<br>方可核發。                     | 書(限異<br>前份失<br>で面影本明 | 畢業生申言<br>效。<br>險證後, | ()      |
| 是否彌封(需收取彌封手續費\$5元/份,每封建議最多裝5份文件)<br>⑦ 否<br>是 彌封份數:                                   |                      |                     |         |

學位證明書正本僅一份,不得彌封。如不需彌封請勾選「否」,跳過步驟五,直接到步驟六填寫郵寄 及聯絡方式;如需彌文件請勾選「是」,並點選彌封份數後,請點選「下一步」。

| 是否彌<br>一 否 | 討(需收取彌 | 討手續費\$5 | 5元/份 | ,每封建議最多裝5份文件) |
|------------|--------|---------|------|---------------|
| ☑ 是        | 彌封份數:  | 2       | -    |               |
|            |        |         |      |               |

步驟五:進入彌封明細,點選「加入彌封項目」。

| 彌封 | 时明細(申請項目列 | ]表)     |       |            |     |       |       |     |        |
|----|-----------|---------|-------|------------|-----|-------|-------|-----|--------|
|    | 學號        | 申請項目    |       |            | 單價  | 份數    | 小計    |     |        |
|    |           | 中文歷年成績的 | ¥.    |            | 10  | 1     | 10    |     |        |
| 彌封 | 时明細(列表)   |         |       |            |     |       |       |     |        |
| ٢  | 加入彌封項目 🤤  | )刪除彌封項目 | 🔶 下一步 | 🛃 取消申請(登出) |     | 儞封編號排 | 序   從 | ✔ 到 | 🖌 📀 複製 |
|    | 學號        | 彌封項目    |       |            | 彌封編 | 誠份    | 數     |     |        |

#### 點選學號。

| 彌封明  | 明細     |   |         |          |            |     |      |        |         |          |
|------|--------|---|---------|----------|------------|-----|------|--------|---------|----------|
| 彌封明維 | 田(申請項目 | 列 | 表)      |          |            |     |      |        |         |          |
| 學到   | 說      |   | 申請項目    |          |            | 單價  | 份數   | 小計     |         |          |
|      |        |   | 中文歷年成績單 | <u>1</u> |            | 10  | 1    | 10     |         |          |
| 彌封明維 | 田(列表)  |   |         |          |            |     |      |        |         |          |
| 😳 加入 | 彌封項目   | 0 | 刪除彌封項目  | 🔶 下一步    | 🚽 取消申請(登出) |     | 爾封編號 | 謝序   役 | · 🖌 🖌 到 | ▼ ② 複製彌封 |
| 學習   | tt 📕   |   | 彌封項目    |          |            | 彌封維 | 號    | 份數     |         |          |
|      |        | ¥ | 諸點選     |          |            | 第1封 |      | 1      |         |          |
|      |        |   | •       |          |            |     |      |        |         |          |

#### 點選彌封項目(下拉式選單)。

| 彌對    | 时明細(申請項目列      | 表)                                                                                                    |                   |                                           |                |       |                                                                       |
|-------|----------------|----------------------------------------------------------------------------------------------------|-------------------|-------------------------------------------|----------------|-------|-----------------------------------------------------------------------|
|       | 學號             | 申請項目                                                                                                    | 單價                | 份數                                        | 小計             |       |                                                                       |
|       |                | 中文歷年成績單                                                                                                   | 10                | 1                                         | 10             |       |                                                                       |
| 彌卦    | 时明細(列表)        |                                                                                                    |                   | 201+1059-6+4                              | е I W          | z Zil | ✓ ▲ 200 200 200 200 200 200 200 200 200 2                             |
| ٢     | 加入彌封項目 🤤       | 刪除彌封項目 📫 下一步 🚽 🛙                                                                                          | (2))月甲請(登出) 🔷     | 5 5期至可急痛到无拘用                              | 95°   100      | • 到   | 130 - 262 JK                                                          |
| 0     | 加入彌封項目 🤤       | ■除彌封項目 ➡ 下一步 ↓<br>彌封項目                                                                                    | ©)月甲請(登出) △<br>彌封 | 编號 份                                      | /孙   1)c<br>}數 | ¥ ₽J  | 194 <b>9</b> 2 194 <b>9</b> 2 194 194 194 194 194 194 194 194 194 194 |
| ©<br> | 加入彌封項目 🤤<br>學號 | <ul> <li>■除彌封項目</li> <li>▶ 下一步</li> <li>▲</li> <li>□</li> <li>□</li> <li>彌封項目</li> <li>中文歴年成績單</li> </ul> | (○月甲請(登出) △<br>彌封 | - SNA SNA SNA SNA SNA SNA SNA SNA SNA SNA | /序   1)c<br>}數 |       |                                                                       |

彌封下一封時,如彌封內容與上一封相同,可點選從「第0封」到「第0封」,按「複製彌封」。 另如申請的彌封份數多,可按「彌封編號排序」以利查看。 檢查彌封明細正確無誤後,請點選「下一步」。

| 爾封明細                               |                                   |
|------------------------------------|-----------------------------------|
| 彌封明細(申請項目列表)                       |                                   |
| 學號 申請項目                            | 單價 份數 小計                          |
| 中文歷年成績單                            | 10 1 10                           |
| 彌封明細(列表)                           |                                   |
| 📀 加入彌封項目 🤤 刪除彌封項目 🌩 下一步 🚽 取消申請(登出) | △ 彌封編號排序   從 第1封 	 到 第1封 	 3 後製彌封 |
| 學號 彌封項目                            | 彌封編號 份數                           |
| ▼ 中文歴年成績單                          | 第1封 1                             |

**步驟六**:填入郵寄及聯絡方式,紅框內欄位皆為必填,如有申請英文成績單及學位證明書者,請務 必填寫與護照一致之英文姓名;各欄位資料填妥後,請點選「下一步」。

如需使用 FedEx 寄送,請於附註欄說明,勿直接繳費,寄送費用請來電或來信與承辦人確認後再行 繳費。

承辦人 E-mail: hsuan18@ntnu.edu.tw; 電話(02)7749-1077。

| 郵寄及聯絡       | 方式               |                                                                                                    |
|-------------|------------------|----------------------------------------------------------------------------------------------------|
| 郵寄方式        |                  |                                                                                                    |
| ☑ 國內 ( 臺灣本島 | 及臺澎金馬)(以普通掛號寄    | <u></u> <u></u> <u></u> <u></u> <u></u> <u></u> <u></u> <u></u> <u></u> <u></u> <u></u> <u></u> <u></u> <u></u> <u></u> <u></u> <u></u> <u></u> <u></u> |
| ■ 美加地區(以航空  | 2掛號寄送,寄送費用請與承知   | ·<br>排人確認後再行繳費)                                                                                                    |
|             | 2掛號寄送,寄送費用請與承知   | 神人確認後再行繳費)                                                                                                    |
|             | /航空掛號寄送,寄送費用請!   | 與承辦人確認後再行繳費)                                                                                                    |
| 📄 歐洲、非洲、中   | 南美洲(以航空掛號寄送,寄    | 送費用請與承辦人確認後再行繳費)                                                                                                    |
| 收件人:        | 高斯               | 為避免亂碼,請以繁體中文或英文輸入。                                                                                                    |
| 收件人電話:      | 0931415926       |                                                                                                    |
| 郵遞區號:       | 106              |                                                                                                    |
| 地址:         | 臺北市大安區和平東路一段     | 162號 請確認郵寄資料,如因資料                                                                                                    |
|             |                  | 錯誤導致郵件無法投遞,責<br>任自負。                                                                                                    |
|             |                  |                                                                                                    |
| 聯絡方式        |                  |                                                                                                    |
| 聯絡電話(日/夜):  | 0931415926       |                                                                                                    |
| 手機:         | 0931415926       |                                                                                                    |
| E-mail:     | math@ntnu.edu.tw |                                                                                                    |
| 英文姓名:       | GAO, Si          | 申請英文成績單及英文學位證明書者,請務必填寫英文姓名。需與護照一致。                                                                                                    |
| 附註:         | 需使用FEDEX寄送       |                                                                                                    |
|             |                  |                                                                                                    |
|             |                  |                                                                                                    |
| 加泰使田FodEv客送 | ,韩於附针棚船田,支送卖田    | 莱朗圣始人建现後面行微声,要转,(02)77491077 F_mail,rowchan@ntru_adu.tu                                                                                                 |

因應COVID-19疫情致航運價格激增,郵局公告自111年2月1日起國際郵件加收緊急情況附加費,請參考<u>中華郵政網頁/下載專區/其他下載</u>。

🔶 下一步 🚽 取消申請(登出)

步驟七:申請單確認。

如確認無誤,點選「確認送出申請單」;如仍有需修改的部分,點選「修改申請資料」即可回頭修改。

## 申請單確認(確認送出訂單後,需完成繳費,才算申請完成)

| 申請明細(列表)    |                          |            |      |      |            |                      |
|-------------|--------------------------|------------|------|------|------------|----------------------|
| 學號▲ 申問      | 請項目                      |            | 單價   | 份數   | 小計         |                      |
| □ 申請明細如下    |                          |            |      |      |            |                      |
| 郵           | 資(國內1份)                  |            | 36   | 1    | 36         |                      |
| 中:          | 文歷年成績單                   |            | 10   | 1    | 10         |                      |
|             |                          |            |      |      | 您總共申請1份文件  | ⊧,合計共 46 元           |
| 郵寄方式        |                          |            |      |      |            |                      |
| 🔽 國內 ( 臺灣本島 | 男及臺澎金馬) <b>(</b> 以普通掛號寄表 | <u></u> 美) |      |      |            |                      |
| 📄 美加地區(以航3  | 空掛號寄送,寄送費用請與承銷           | 辦人確認後再行繳費] | )    |      |            |                      |
| 📄 港澳地區(以航3  | 空掛號寄送,寄送費用請與承知           | 辦人確認後再行繳費] | )    |      |            |                      |
| 📄 亞洲、大洋洲(リ  | 以航空掛號寄送,寄送費用請約           | 與承辦人確認後再行  | 繳費)  |      |            |                      |
| 📄 歐洲、非洲、中   | P南美洲(以航空掛號寄送,寄           | 送費用請與承辦人確  | 認後再  | 行繳費) |            |                      |
| 收件人:        | 高斯                       |            |      |      |            |                      |
| 收件人電話:      | 0931415926               |            |      |      |            |                      |
| 郵遞區號:       | 106                      |            |      |      |            |                      |
| 地址:         | 臺北市大安區和平東路一              | 段162號      |      |      |            | 請確認郵寄資料,如因資料         |
|             |                          |            |      |      |            | 组研会政部什無法投遞,其<br>任自負。 |
|             |                          |            |      |      |            |                      |
| 聯絡方式        |                          |            |      |      |            |                      |
| 聯絡電話(日/夜):  | 0931415926               |            |      |      |            |                      |
| 手機:         | 0931415926               |            |      |      |            |                      |
| E-mail:     | math@ntnu.edu.tw         |            |      |      |            |                      |
| 英文姓名:       | GAO, Si                  | 申請英文       | 【成績單 | 及英文  | 學位證明書者,請務必 | )填寫英文姓名。需與護照一致。      |
| 附言主:        | 需使用FEDEX寄送               |            |      |      |            |                      |
|             |                          |            |      |      |            |                      |
|             |                          |            |      |      |            |                      |
|             |                          |            |      |      |            |                      |
|             | 🔶 確                      | 認送出申請單 🌄   | 修改申  | 請資料  | 取消申請(登出)   |                      |

### 送出訂單。

## 申請單確認(確認送出訂單後,需完成繳費,才算申請完成)

| 由請明細(列表)                                |                              |                                       |              |                            |
|-----------------------------------------|------------------------------|---------------------------------------|--------------|----------------------------|
| - 17 - 17 - 17 - 17 - 17 - 17 - 17 - 17 |                              |                                       |              |                            |
| 學號▲申詞                                   | 青項白                          | 單價                                    | 份數           | 7))青十                      |
| □ 申請明細如下                                |                              |                                       |              |                            |
| 郵調                                      | 資(國內1份)<br>主要左式結開            | 36                                    | 1            | 36                         |
|                                         | × 腔中 成 痕 単                   | 10                                    | T            | 10<br>您總共申請 1 份文件,合計共 46 元 |
|                                         |                              |                                       |              |                            |
| <b>季奇万式</b>                             |                              |                                       |              |                            |
| 🔽 國內 ( 臺灣本島                             | .及壹澎金馬) <b>(</b> 以普通掛號寄送     | )                                     |              |                            |
| 📄 美加地區(以航3                              | 巴掛號寄送,寄送費用請與承辦               | 大確認後再行繳費)                             |              |                            |
| 📄 港澳地區(以航空                              | 2掛號寄送,寄送費用請與承辦               | 人確認後再行繳費)                             |              |                            |
| 📄 亞洲、大洋洲(以                              | X航空掛號寄送,客送書用註句               | 1974单人体初始西尔纳主)                        |              |                            |
| 📄 歐洲、非洲、中                               | 南美洲(以航空                      |                                       |              |                            |
| 收件人:                                    | 高斯 2 若確                      | 認資料正確無誤,請選「'                          | Yes」,        | 送出訂單;                      |
| 收件人電話:                                  | 709314159.<br>注意             | 隊收資料,則選'NO」。<br>!!可多等由諸後会併付           | ≛⁄7 ,— F     | 日鄉書之成該中語開大質訂開生故。           |
| 郵遞區號:                                   | 106                          | · · · · · · · · · · · · · · · · · · · |              |                            |
| 地址:                                     | 臺北市大家                        | Yes                                   |              | No                         |
|                                         |                              |                                       |              | →→→→→→→→→●件無法投遞,責<br>任自負。  |
|                                         |                              |                                       |              |                            |
| 聯絡方式                                    |                              |                                       |              |                            |
| 聯絡電話(日/夜):                              | 0931415926                   |                                       |              |                            |
| 手機:                                     | 0931415926                   |                                       |              |                            |
| E-mail:                                 | math@ntnu.edu.tw             |                                       |              |                            |
| 英文姓名:                                   | GAO, Si                      | 申請英文成績員                               | <b>置</b> 及英文 | 之學位證明書者,請務必填寫英文姓名。需與鍍照一致。  |
| 附註:                                     | 需使用FEDEX寄送                   |                                       |              |                            |
|                                         |                              |                                       |              |                            |
|                                         |                              |                                       |              |                            |
|                                         |                              |                                       |              |                            |
|                                         | - 福言                         | 21送出由詰留 🗾 修改日                         | 自詰資料         | 21 取消由請(登出)                |
|                                         | <b>F - - - - - - - - - -</b> |                                       |              |                            |

#### 步驟八:已申請項目頁面顯示訂單成立,準備繳費。

| 已申請項目(繳費完成,才算申請完成)                                                  |
|---------------------------------------------------------------------|
| 1.若已繳費成功但繳費狀態仍未改變或無回傳交易結果,請洽承辦人員(勿自行刪單)。                            |
| 2.確認送出付款後請勿按重新整理以免被重複扣款。                                            |
| 3.若於轉入金流平台後按返回上一頁或於付款頁面上取消本次交易,本系統一律會視此合併繳費的申請單編號為交易失敗,申請人欲再付款皆須重新建 |
| 立新的申請單。                                                             |
|                                                                     |

## \*\*以航空掛號寄送,寄送費用請與承辦人確認後再行繳費:因應COVID-19疫情致航運價格激增,郵局公告自111年2月1日起國際郵件加收緊急情況附加 費,請參考<u>中華郵政網頁/下載專區/其他下載</u>。\*\*

| Ψ | 消里(列衣)                       |       |       |       |       |       |         |                   |        |
|---|------------------------------|-------|-------|-------|-------|-------|---------|-------------------|--------|
| V | <ul> <li>選取未繳費申請單</li> </ul> | 📑 下一步 | ,繳費 ( | 🕽 刪除未 | 付款申請單 | 🔶 繼續日 | 申請 📲 登出 | 出 若您要查看明細資料,請點擊該筆 | 申請單兩次。 |
|   | 申請單編號▲                       | 申請日期  | 總份數   | 總金額   | 是否彌封  | 彌封份數  | 處理進度    | 掛號單號碼             | 繳費帳號   |
|   |                              |       | 1     | 46    | 否     | 0     | 訂單成立    |                   |        |
|   |                              |       |       |       |       |       |         |                   |        |

如有多筆未繳費訂單欲一併繳費,可點選「選取未繳費申請單」,即會一次選取所有未繳費訂單。

已申請項目(繳費完成,才算申請完成)

| ł | 能律 | 單(列表)        |          |       |       |       |       |           |    |                |        |
|---|----|--------------|----------|-------|-------|-------|-------|-----------|----|----------------|--------|
|   |    |              |          |       |       |       |       |           |    |                |        |
|   |    | 選取未繳費申請單     | 📑 下一步    | ,繳費 ( | 🔵 刪除未 | 付款申請單 | 🔶 繼續問 | 申請 🛛 🖣 登出 | 若您 | S要查看明細資料,請點擊該筆 | 申請單兩次。 |
| I | V  | 申請單編號 🔺      | 申請日期     | 總份數   | 總金額   | 是否彌封  | 彌封份數  | 處理進度      |    | 掛號單號碼          | 繳費帳號   |
|   | V  | 201910310868 | 20191031 | 2     | 293   | 是     | 1     | 訂單成立      |    |                |        |
| I | V  | 201910310869 | 20191031 | 1     | 48    | 否     | 0     | 訂單成立      |    |                |        |
| Г |    |              |          |       |       |       |       |           |    |                | -      |

#### 點選「下一步,繳費」。

| E         | 申請項目(          | 激費完      | 成,    | <b>十算</b> 申 | 申請完)   | 成)       |          |           |               |
|-----------|----------------|----------|-------|-------------|--------|----------|----------|-----------|---------------|
| 申討        | 翡單(列表)         |          |       |             |        |          |          |           |               |
| V         | 選取未繳費申請單       | 📃 下一步    | ,繳費 🄇 | 🕽 刪除未       | :付款申請單 | ➡ 繼續!    | 申請 📲 登出  | 若您要查看明細資料 | 料,諸點擊該筆申請單兩次。 |
|           | 申請單編號 🔺        | 申請日期     | 總份數   | 總金額         | 是否彌封   | 彌封份數     | 處理進度     | 掛號單號碼     | 繳費帳號          |
|           | 201910310868   | 20191031 | 2     | 293         | 是      | 1        | 訂單成立     |           |               |
|           | 201910310869   | 20191031 | 1     | 48          | 否      | 0        | 訂單成立     |           |               |
|           |                |          |       |             |        |          |          |           |               |
|           |                |          |       | 繳           | 費確認    |          | ×        |           |               |
|           |                |          |       |             | 2) 諸昭  | <u> </u> | 聽進行繳費?   |           | ÷             |
| 提醒<br>1.繳 | 鍃:<br>費後處理進度顯示 | 「已繳費」始   | 完成申請  |             | Y      | es       | No       |           |               |
| 2.若       | 申請補發學位證明       | 月書或英文學   | 位證明,  | 須將身分        | 分證正反面  | 影本傳真至    | 註冊組、研究生数 | 務組或公館聯合辦公 | 室,傳其後請電話確認    |

進入線上金流系統,可選擇以信用卡或 Web ATM 繳費。

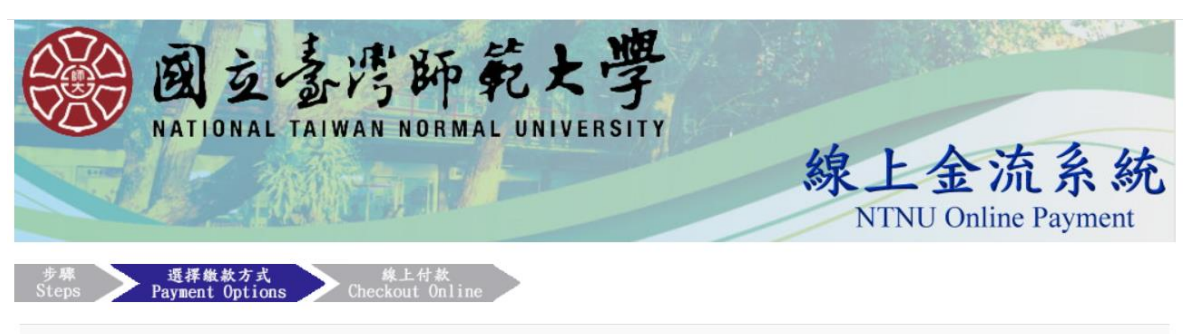

繳費說明Payment Information

| 繳費單位<br>Payment Receiver  | 教務處                                                                                                    |
|---------------------------|----------------------------------------------------------------------------------------------------|
| 繳費名稱<br>Payment Detail    | 線上成績單費用                                                                                                    |
| 繳費金額<br>Payment Amount    | 46 元 NT Dollars                                                                                                    |
| 選擇繳費方式<br>Payment Options | <ul> <li>信用卡 waa me finite</li> <li>Credit Card</li> <li>OWebATM即時付</li> <li>Web ATM</li> <li>OLINE Pay LINE Pay</li> <li>UNE Pay</li> </ul> |
|                           | 確定繳費 Proceed to Checkout                                                                                                    |

以信用卡繳款為例

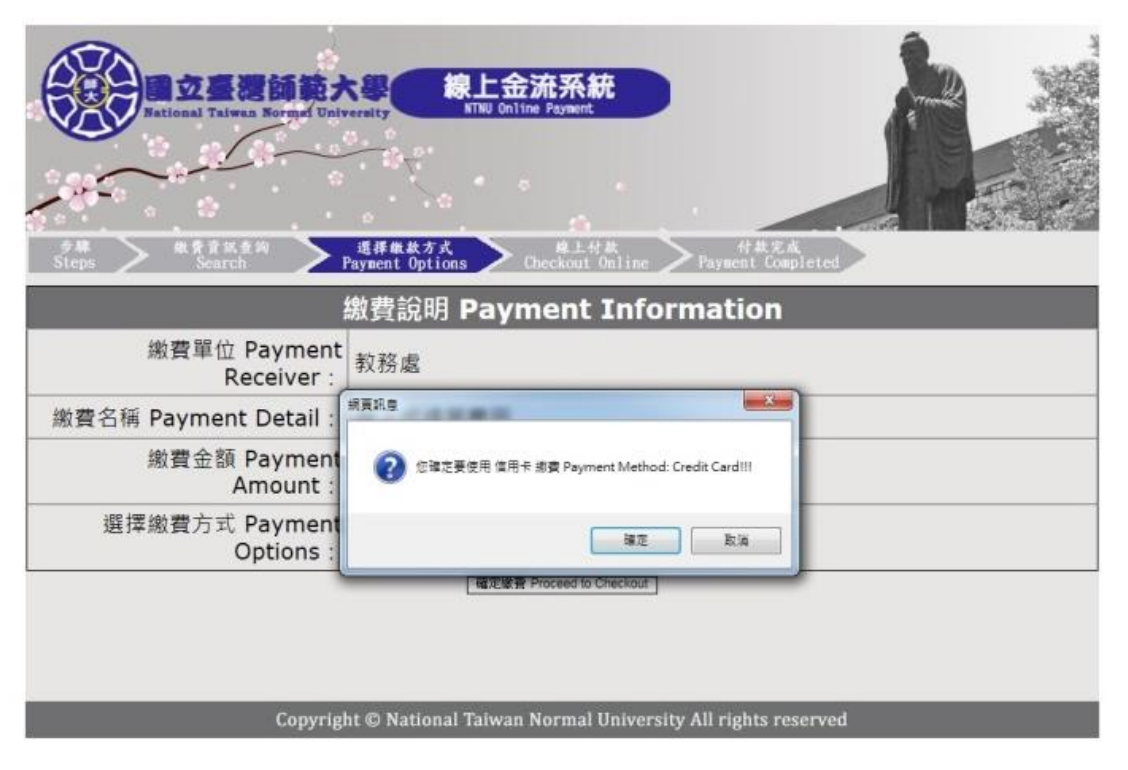

|                                                             | 数迎您光题本行物<br>您採用本行 SSLF                                         | 約廣店: NTNU Online Payment<br>PLUS 劉路交易安全國制付款!                                     | 我們接受VISA、MasterC<br>與JCB2                                     | ard<br>信用卡文易!                                          |
|-------------------------------------------------------------|----------------------------------------------------------------|----------------------------------------------------------------------------------|---------------------------------------------------------------|--------------------------------------------------------|
|                                                             | 訂單純數<br>Order Number                                           | 49734211404199                                                                   | VISA 🧆 🏭                                                      |                                                        |
|                                                             | 訂單金額<br>Purchase<br>Amount<br>信用卡卡键                            | 55 新台幣<br>NT Dollars                                                             |                                                               | 放大畫面                                                   |
|                                                             | Credit Card<br>Number<br>三時検査時<br>3-digital<br>Card Validation | -<br>一<br>首面後三碼検査碼。如右編<br>解現<br>CVC21s perted as last 3 dist                     | 拼卡人董名<br>日 4 5                                                | 67                                                     |
|                                                             | Code<br>信用卡利用用月/                                               | value on signature pane                                                          | 信用                                                            | *童名植末三號                                                |
|                                                             | # ]<br>Expire Date                                             | Format followed by Credit Card                                                   |                                                               |                                                        |
|                                                             | 安全驗證碼<br><u>重新產生安全驗證</u><br>語                                  | 计输入左脚内的不之数子                                                                      |                                                               |                                                        |
|                                                             | 取消本交易 Can                                                      | cel 確認付款 To Pay                                                                  | Himust<br>Secury Site<br>by<br>Kinege                         | 本交易傳統資訊將總由<br>HTRUSH<br>12Data S2L 何服器搭號<br>進行資料安全原調   |
| 考議怎在點環則卡攝認知<br>前現職本網頁;倘若出現的<br>單您消費之機益; 為了保<br>具,諸勿直接關院激覽器, | 。記下統列印度的訂<br>中常這時的國應。請您<br>章您的副卡安全。請您<br>•請按下『取消本交易            | 里確就與消費主備,按下『確認付診<br>例後就到到路間場重新時卡購物,早<br>注意激覽器左下角的計時說明,如5<br>Cancell 確,本交易與與不會進行。 | (To Pay) 错误,错罪待出现<br>错信時間篇物例站是否成功<br>H能的時間內完成和入,本交<br>個間授權作業。 | 按磁結果的最高,才調開閉關鍵。<br>这到該筆訂單及其處理傳見,以許<br>易視闻交易不成功,如欲取消者53 |
|                                                             | VERIF                                                          | IED MasterCard                                                                   | JCB                                                           | r i                                                    |

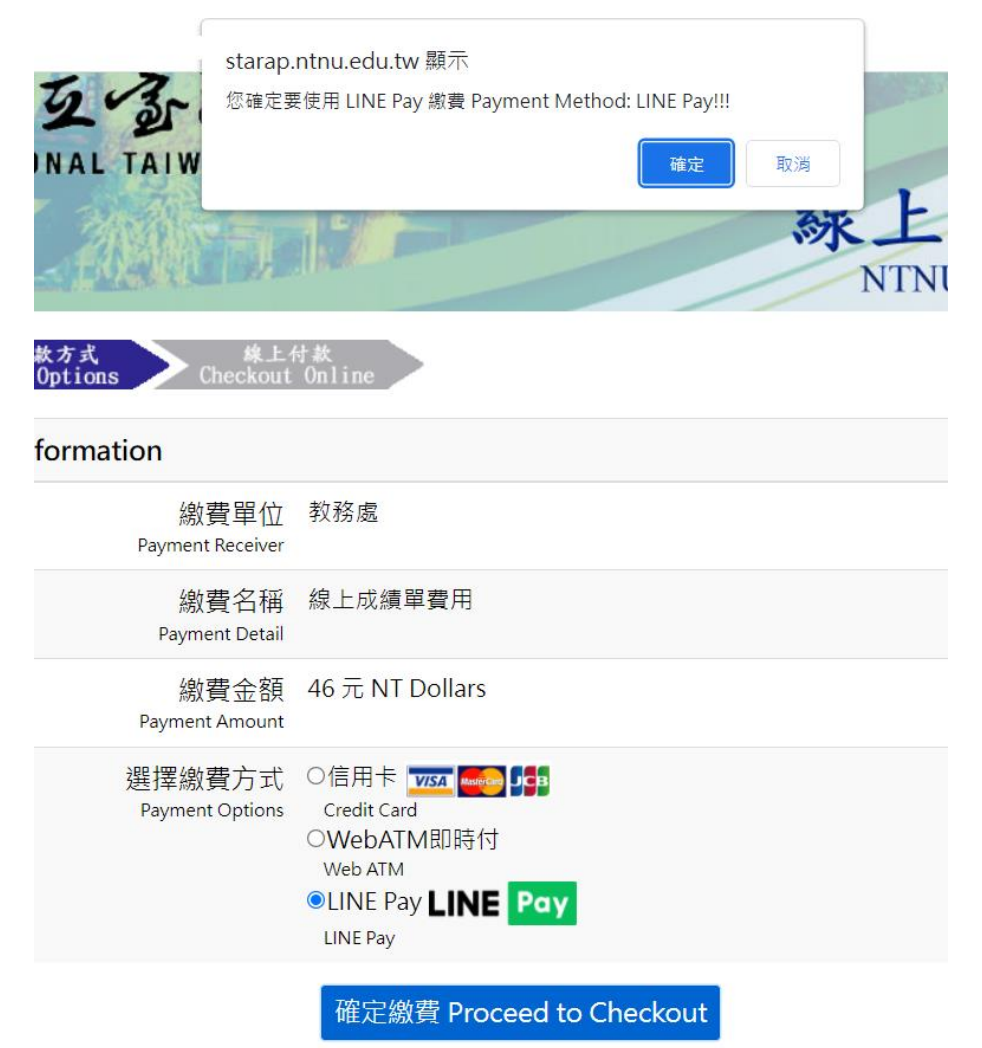

# 國立臺灣師範大學\_行動支付

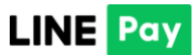

行動條碼掃描

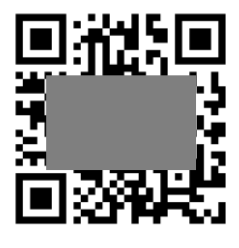

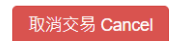

繳費成功後,處理進度會顯示已繳費,即完成申請手續。

| 已申請項目(繳費完成,才算申請完成)                                               |              |          |     |     |      |      |      |       |            |  |
|------------------------------------------------------------------|--------------|----------|-----|-----|------|------|------|-------|------------|--|
| 申請單(列表)                                                          |              |          |     |     |      |      |      |       |            |  |
| ✓ 選取未繳費申請單 🗐 下一步,繳費 🤤 刪除未付款申請單 🔶 繼續申請 🚽 登出 若您要查看明細資料,請點擊該筆申請單兩次。 |              |          |     |     |      |      |      |       |            |  |
|                                                                  | 申請單編號 🔺      | 申請日期     | 總份數 | 總金額 | 是否彌封 | 彌封份數 | 處理進度 | 掛號單號碼 | 繳費帳號       |  |
| E                                                                | 201910310866 | 20191031 | 1   | 38  | 否    | 0    | 已繳費  |       | 4973401144 |  |
|                                                                  |              |          |     |     |      |      |      |       |            |  |
|                                                                  |              |          |     |     |      |      |      |       |            |  |
|                                                                  |              |          |     |     |      |      |      |       |            |  |
|                                                                  |              |          |     |     |      |      |      |       |            |  |
|                                                                  |              |          |     |     |      |      |      |       |            |  |
|                                                                  |              |          |     |     |      |      |      |       |            |  |
| •                                                                |              |          |     |     |      |      |      |       | ۱.         |  |

若登出後欲查詢先前訂單處理進度,請重新輸入學號、密碼(身分證字號,第一個英文字母需大寫)、驗證碼。

點選查詢進度後登入。

| 國立合灣師範大學 WIND Founded in 1946                                                                          |           |  |  |  |  |  |  |
|----------------------------------------------------------------------------------------------------|-----------|--|--|--|--|--|--|
|                                                                                                    | 網路申請成績單系統 |  |  |  |  |  |  |
| 登入                                                                                                    |           |  |  |  |  |  |  |
| 學號:                                                                                                    |           |  |  |  |  |  |  |
| 密碼(身分證字號):                                                                                             |           |  |  |  |  |  |  |
| 驗證碼:                                                                                                   |           |  |  |  |  |  |  |
| C V f b 重新產生                                                                                           |           |  |  |  |  |  |  |
| ◎ 查詢進度                                                                                                 |           |  |  |  |  |  |  |
| 登入 忘記學號                                                                                                |           |  |  |  |  |  |  |
|                                                                                                    |           |  |  |  |  |  |  |
| (1)若有資料不全無法申諸者,諸點選忘記學號,填寫相關資料送出,待承辦人員收件後與您聯絡,或與下列相關單位聯絡:學士班諸洽註冊組,電<br>話:77341077、研究生諸洽研教組,電話:7734-1107 |           |  |  |  |  |  |  |
| (2)惟早期畢業之校友因系統無身分證字號,得以通訊方式申請,請點選下列表單                                                                  |           |  |  |  |  |  |  |
|                                                                                                    |           |  |  |  |  |  |  |
| <u>学过渡财香甲前表</u><br>(2)堆用读人主须觉事人授掷或同音而代益用读去,须白色相關注律刑告。                                                  |           |  |  |  |  |  |  |

操作手册